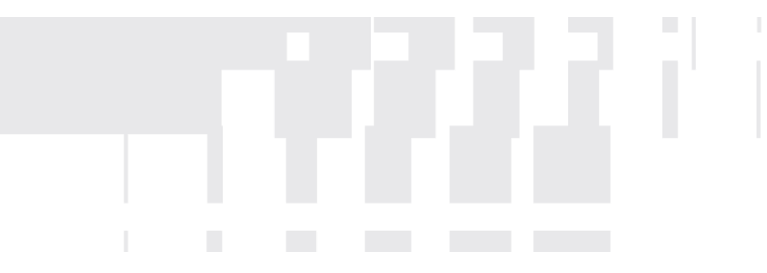

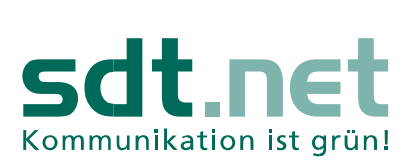

T

## E-Mails versenden mit Outlook 2019

Sie erhalten von der sdt.net AG eine E-Mail-Adresse. Sie haben die Möglichkeit, Ihre E-Mails neben dem einfachen Webzugang über <u>https://webmail.sdtnet.de/</u> auch mit Outlook abzurufen. In dieser Anleitung zeigen wir Ihnen wie Sie Ihr Outlook konfigurieren, um E-Mails zu versenden und zu empfangen.

Starten Sie Outlook 2019 und wählen Sie "Datei" und dann "Konto hinzufügen". Es öffnet sich ein neues Fenster.

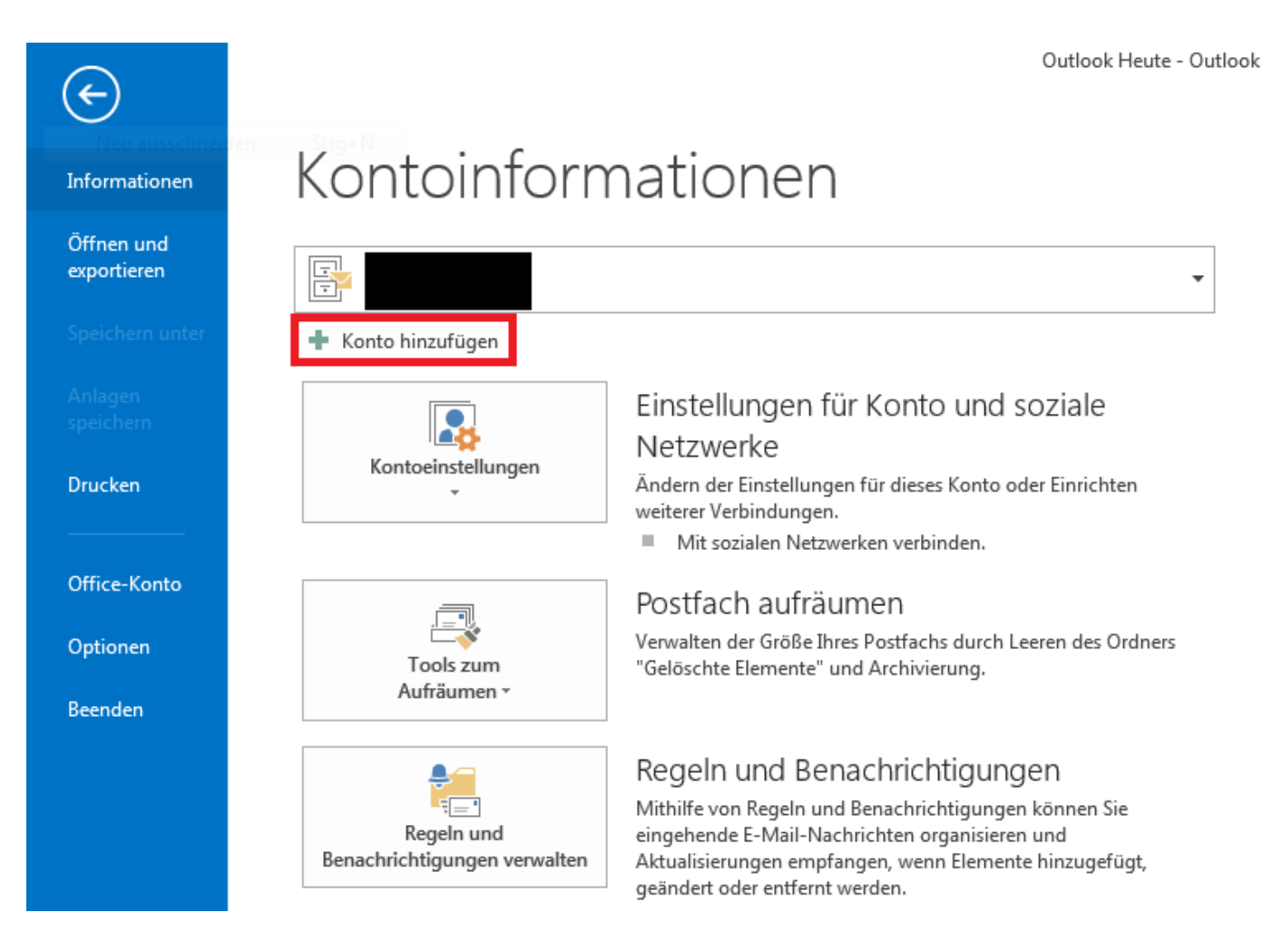

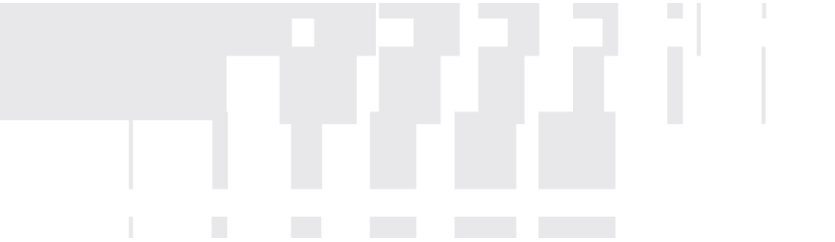

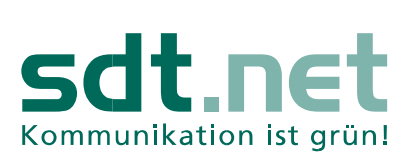

I

Sie haben nun die Möglichkeit Outlook zu konfigurieren. Geben Sie bitte Ihre sdt.net E-Mail-Adresse ein. Wählen Sie im ersten Schritt, **"Erweiterte Optionen" und im zweiten Schritt wählen Sie "Ich möchte mein Konto manuell einrichten".** Klicken Sie nun auf verbinden. Ein neues Fenster öffnet sich.

 $\times$ 

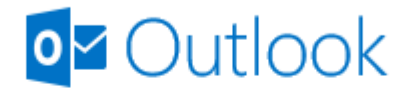

| dp12345@sdtnet | t.de                     |            |  |
|----------------|--------------------------|------------|--|
|                |                          |            |  |
|                | Erweiterte Optionen 🔺    |            |  |
| 🗹 lch mö       | ichte mein Konto manuell | einrichten |  |
|                |                          |            |  |

Verbinden

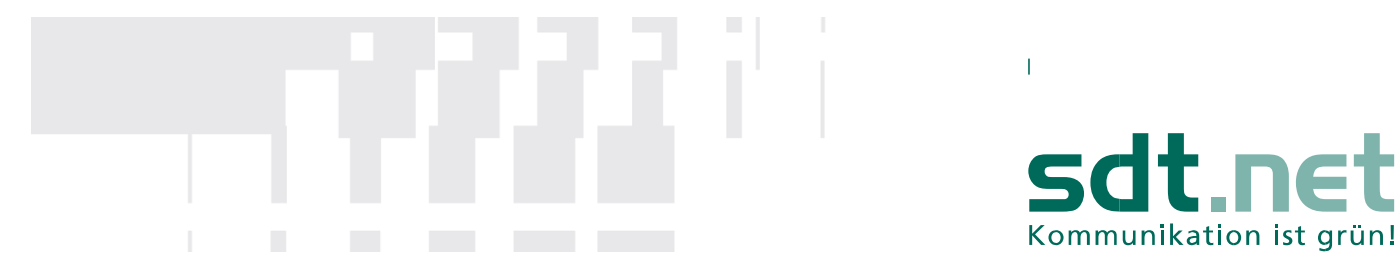

In diesem Abschnitt wählen Sie "**POP**" aus. Ein neues Fenster erscheint.

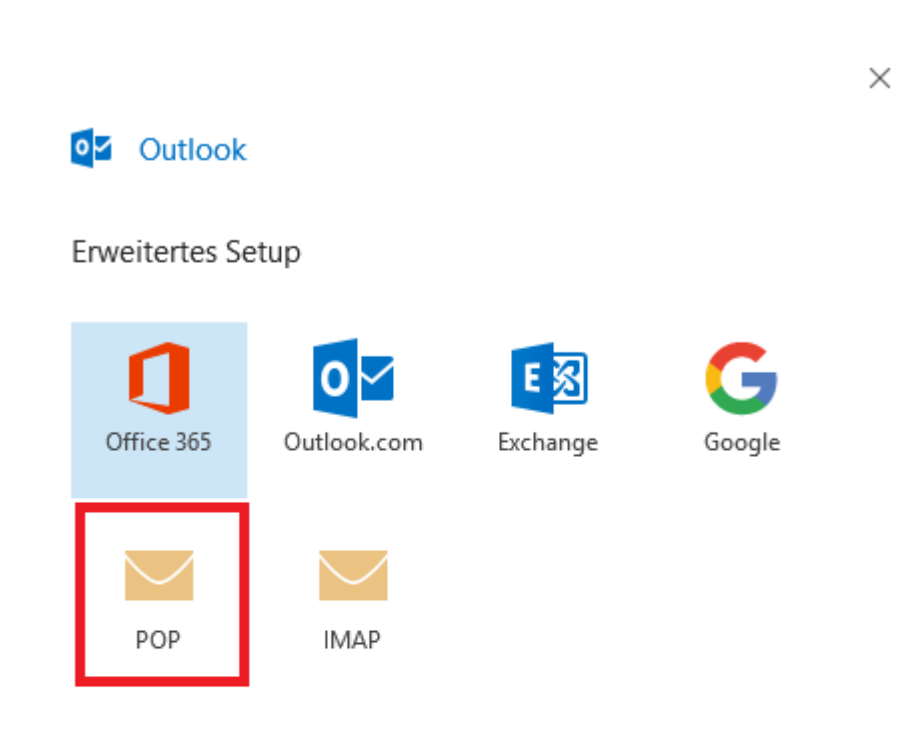

Zurück

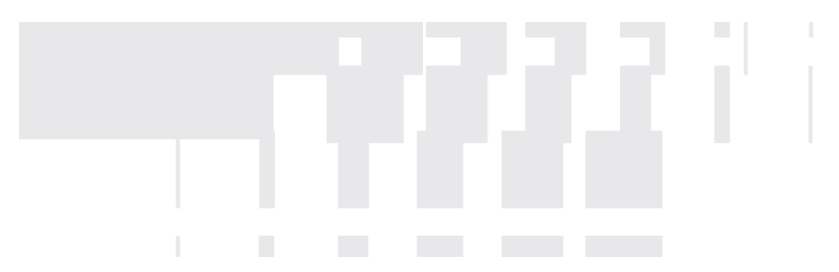

Bitte markieren Sie: **Server erfordert eine verschlüsselte Verbindung (SSL/TLS)** Ebenso für "Ausgehende E-Mail" wählen Sie die **SSL/TLS** Verschlüsselungsmethode.

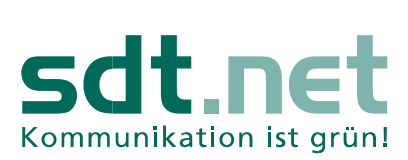

 $\times$ 

T

Es folgt die Festlegung der Serverdaten.

Um die Sicherheit zu erhöhen, wird der Zugriff auf Ihr sdt.net E-Mail-Postfach verschlüsselt. Hierfür ist es notwendig, dass Sie folgende Einstellungen tätigen:

## Serverinformationen

Kontotyp: POP3 Eingehende E-Mail Server: mail.sdtnet.de Port: 995

Ausgehende E-Mail Server (SMTP): mail.sdtnet.de Port: 465

| dp1234      | 15@sdtnet.de                           |                     | (Nicht Si             |
|-------------|----------------------------------------|---------------------|-----------------------|
| Eingeh      | ende E-Mail                            |                     |                       |
| Server      | mail.sdtnet.de                         |                     | Port 995              |
| 🗹 Serv      | ver erfordert eine ver                 | schlüsselte Verbind | dung (SSL/TLS)        |
| Anr<br>(SPA | meldung mithilfe de<br>A) erforderlich | r gesicherten Kenn  | wortauthentifizierung |
| Ausgel      | hende E-Mail                           |                     |                       |
| Server      | mail.sdtnet.de                         |                     | Port 465              |
| Verschl     | lüsselungsmethode                      | SSL/TLS             |                       |
| Anr<br>(SP/ | meldung mithilfe de<br>A) erforderlich | r gesicherten Kenn  | wortauthentifizierung |
| Nachri      | chtenzustellung                        |                     |                       |
| Vor         | handene Datendatei                     | verwenden           |                       |
|             |                                        | Durch               | suchen                |
|             |                                        |                     |                       |

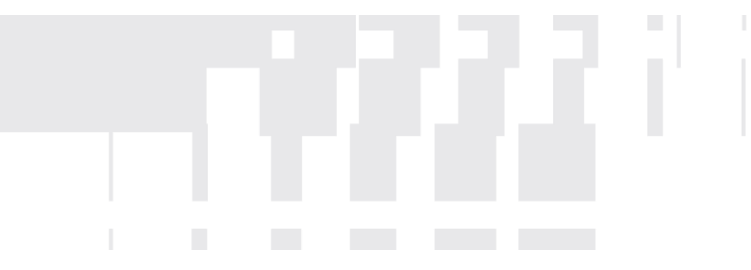

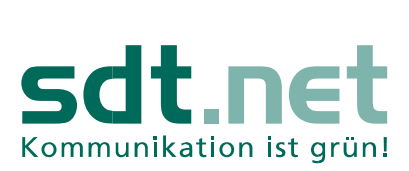

I

Nun müssen Sie noch Ihr sdt.net E-Mail-Kennwort eingeben. Klicken Sie im Anschluss auf "Verbinden"

|                        | ×            |
|------------------------|--------------|
| POP-Kontoeinstellungen |              |
| dp12345@sdtnet.de      | (Nicht Sie?) |
|                        |              |
| Kennwort               |              |
| ****                   | •            |

Zurück

Verbinden

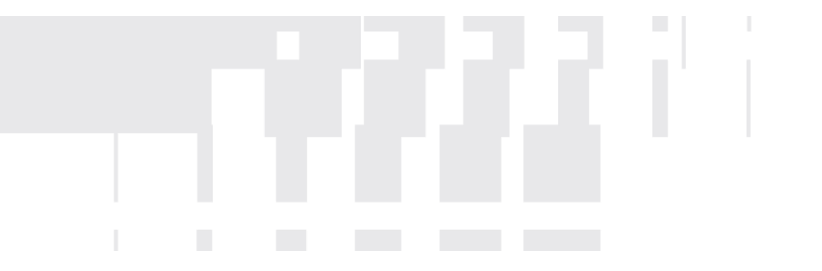

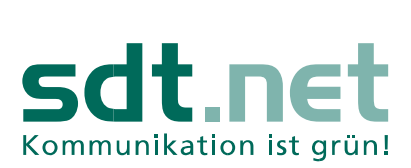

1

Nun erhalten Sie die Meldung, dass Ihr Postfach erfolgreich hinzugefügt wurde.

|             | folgreich    | hinzugefügt   |                |         |        |
|-------------|--------------|---------------|----------------|---------|--------|
| $\sim$      | POP<br>dp    | @sdtnet.de    |                |         |        |
|             |              |               |                |         |        |
|             |              |               |                |         |        |
|             |              |               |                |         |        |
|             |              |               |                |         |        |
| Weitere E-I | Mail-Adresse | e hinzufügen  |                |         |        |
| E-Mail-     | Adresse      |               |                |         | Weiter |
|             |              | Erweiterte Op | tionen 🔺       |         |        |
|             |              |               |                |         |        |
|             | 🗹 lch mö     | chte mein Kon | to manuell ein | richten |        |

Die Einrichtung ist abgeschlossen. Klicken Sie auf "**Vorgang abgeschlossen**", um mit Outlook Ihre E-Mails über die sdt.net E-Mail-Adresse zu empfangen.

Wie man den Namen, der bei E-Mail-Empfängern angezeigt wird ändern kann, können sie hier nachlesen.

https://support.office.com/de-de/article/%C3%84ndern-des-Namens-der-bei-E-Mail-Empf%C3%A4ngernangezeigt-wird-2B53331A-BA2A-4803-88DC-AC9FE376C8A9